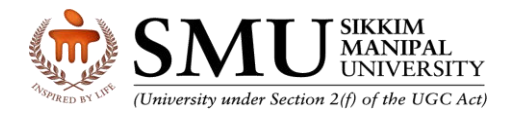

### Process flow to download Secure Browser(SEB)

Please go through this document carefully. Technical helpdesk number at the end.

#### Step-1 | Click on SEB Download Link

https://seb-download.azurewebsites.net/smu2024/candidate-login

Then enter Reg Number / Roll Number & Captcha. Click Log In.

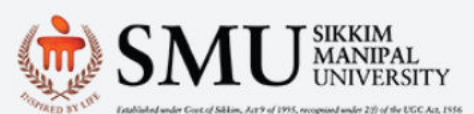

# SEB Download for Sikkim Manipal University

| Reg No. |   |  |
|---------|---|--|
| Captcha |   |  |
| 4422    |   |  |
|         |   |  |
|         | _ |  |

### Step-2 | Verify Details & Download SEB

RAM

**Operating system** 

| SMU SIKKIM<br>MANTAL<br>UNIVERSITY |                                                       | Welcome! LOGOUT                               |
|------------------------------------|-------------------------------------------------------|-----------------------------------------------|
| Download SEB                       |                                                       |                                               |
| CANDIDATE NAME :                   |                                                       | Roll No :                                     |
| Course:                            | Bachelor of Arts (BA)                                 | EMAIL ID :                                    |
| Download Secure Examin             | Dow<br>Click on the below link<br>ation Browser (SEB) | vnloads<br>:s to download your SEB files      |
| Hardware/ Softwar                  | e Minimum rec                                         | quirements                                    |
| Processor                          | Intel Core i5<br>clock speed                          | 10th Generation or above with 2.4 Ghz or more |

8 GB or above

operating system)

Windows 10 and above (up-to-date service pack, device drivers, security patches, this exam will run only on windows

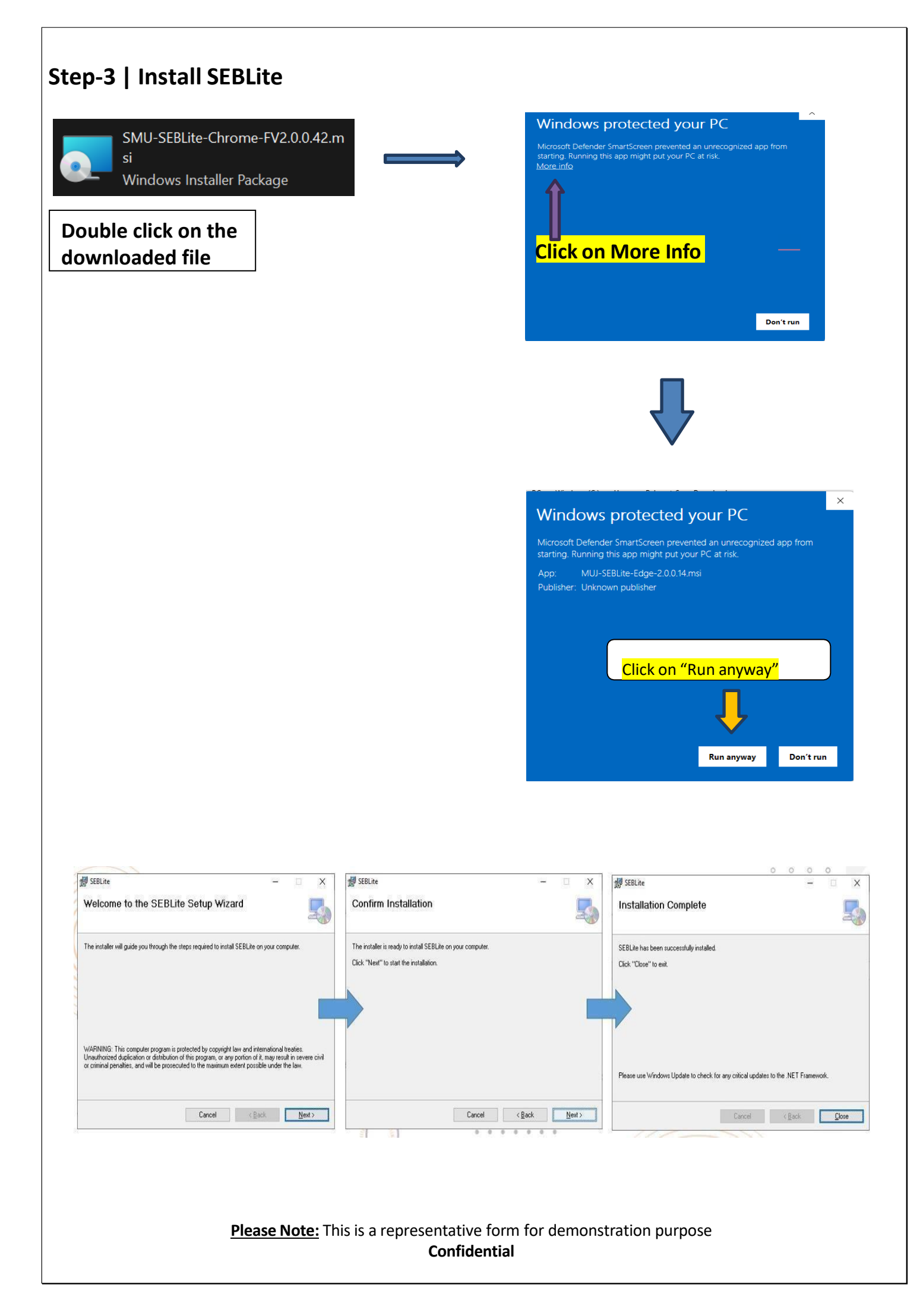

### Step-4 | Launch SEBLite

SEBLite will suspend background applications for the exam duration. These warnings are purely to enable this function. There is no instability to your system for using SEBLite

|         | Une Account Control<br>Do you want to allow this app from an<br>unknown publisher to make changes to your<br>device? | WARNING X                                                                                                    |
|---------|----------------------------------------------------------------------------------------------------|----------------------------------------------------------------------------------------------------|
|         | SEBLite.exe<br>Publisher: Unknown<br>File origin Hand drive on this computer                                         | Launching Safe&rowser will close all other applications. Unsaved data<br>will be lost. Do you want to proceed? |
| SEBLite | Show more details Yes No                                                                                             | <u>Yes</u> <u>No</u>                                                                                           |

## Step-5 |

# Enter Login Credentials, Confirm Attendance and Sign In

|                   | 122.167.127.220                                                    |
|-------------------|--------------------------------------------------------------------|
|                   | Login ID A406YOB6                                                  |
|                   | Password                                                           |
|                   | I confirm my attendance by logging in Sign in Register             |
|                   |                                                                    |
|                   |                                                                    |
|                   |                                                                    |
|                   |                                                                    |
|                   |                                                                    |
|                   |                                                                    |
| l Confirm vo      | ur details & continue                                              |
|                   |                                                                    |
|                   |                                                                    |
|                   |                                                                    |
|                   |                                                                    |
| Confirm your deta | ails                                                               |
| Candidate Name    | Demo Teat                                                          |
| Roll number       | AMONURU                                                            |
|                   | Contract Contract                                                  |
|                   |                                                                    |
|                   |                                                                    |
|                   |                                                                    |
|                   |                                                                    |
|                   |                                                                    |
|                   |                                                                    |
|                   |                                                                    |
|                   |                                                                    |
|                   |                                                                    |
| Dio               | <b>Noto:</b> This is a conconnective form for domonstration purpos |

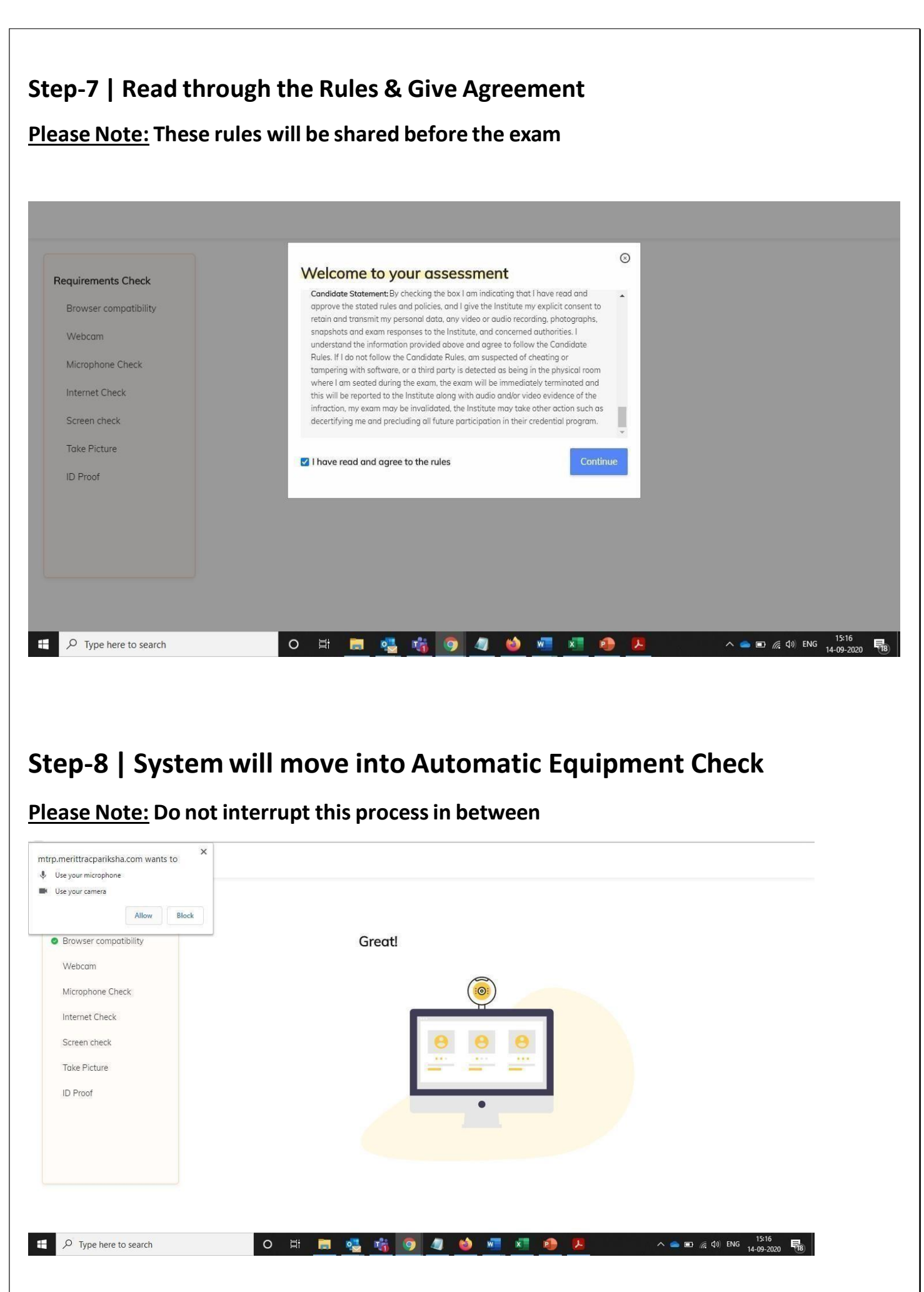

<u>Please Note</u>: This is a representative form for demonstration purpose Confidential

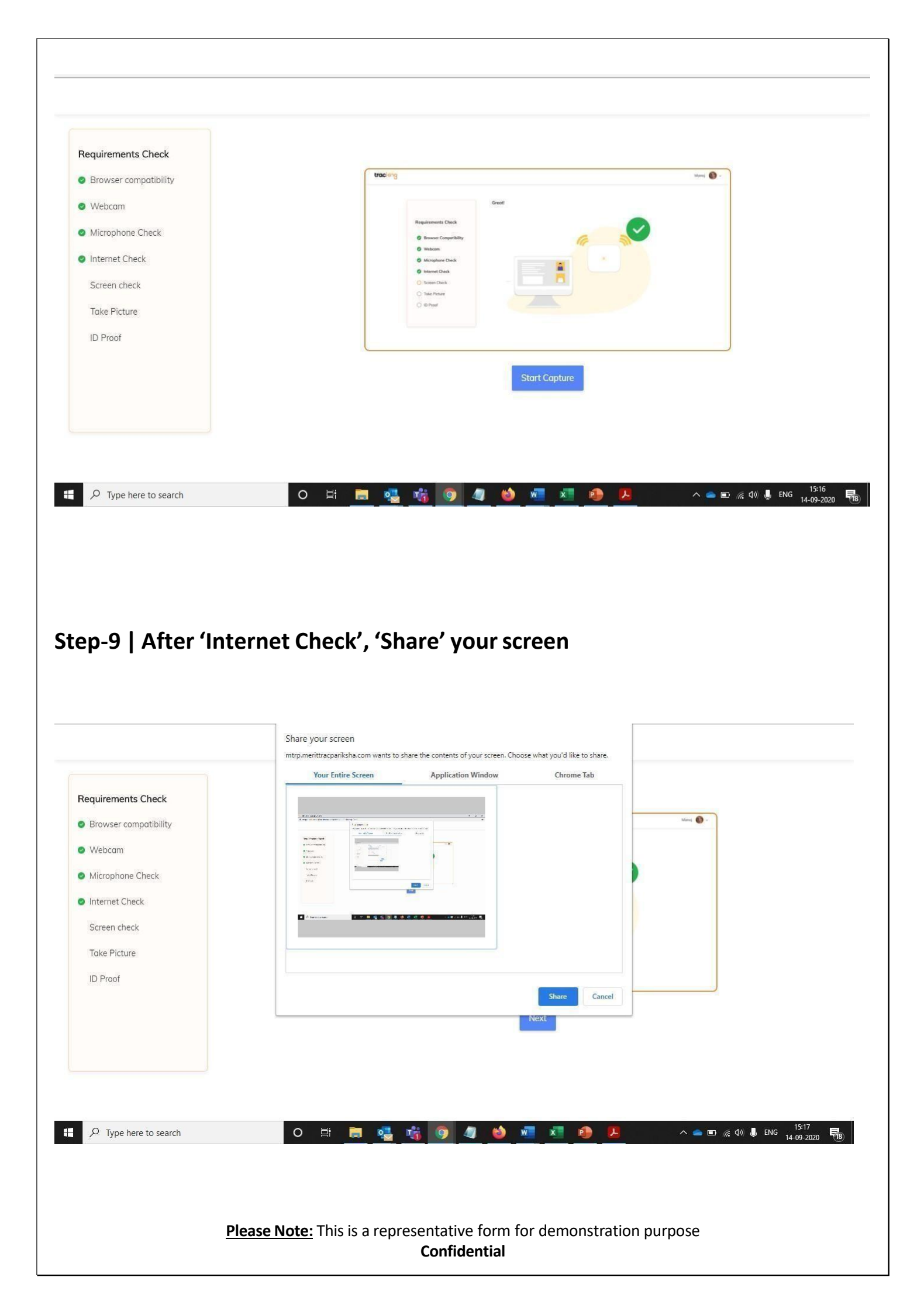

### Step-10 | Capture your Profile Picture & ID Card picture

<u>Please Note:</u> Ensure your room is well lit | Face should be visible completely in the frame Do not cover your face. Do not use goggles or earphones.

This profile picture will be benchmarked throughout the exam to capture any attempt of impersonation

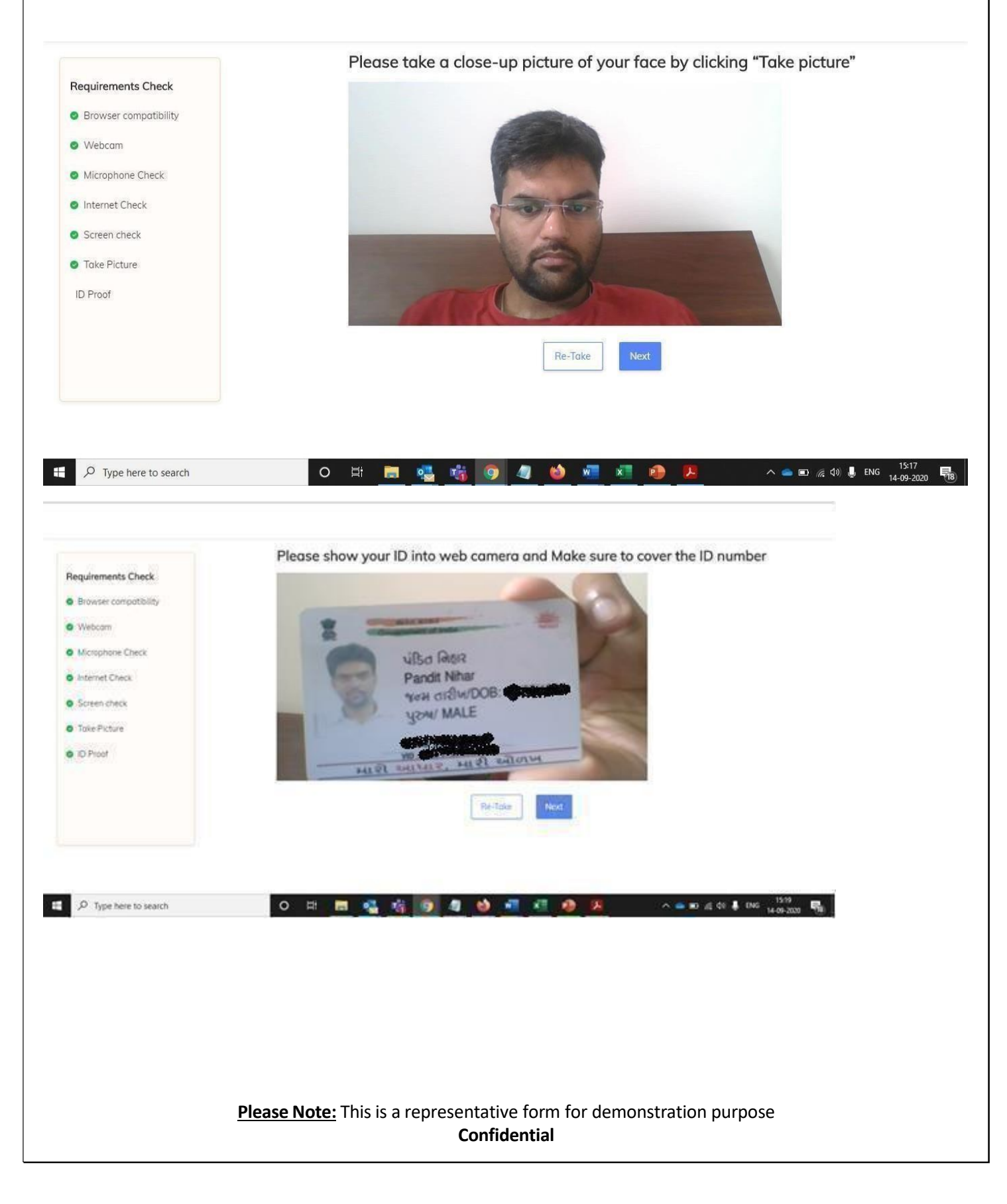

#### Step-11 | Read Instructions & Start the Exam

<u>Please Note</u>: The instructions are just a representation – actual exam instructions will be shared with all candidates.

The actual test time will not start until you click on the 'Start Exam' button.

Go through the instructions carefully and at ease.

|                                                                                                    |                               |                            | DATE : A06051 22 2020   11ME : 0545101 P               |
|----------------------------------------------------------------------------------------------------|-------------------------------|----------------------------|--------------------------------------------------------|
| Read the follow                                                                                                    | ing instructions o            | arefully                   | Time left on this page: 09:4                           |
| General Instructions:                                                                                                    |                               |                            |                                                        |
| <ul> <li>Before starting the test</li> </ul>                                                                                                    | , please verify your User Id. |                            |                                                        |
| Total Questions in the 1                                                                                                    | ect are 34                    |                            |                                                        |
| · Total Questions in the i                                                                                                    | est ale 34.                   |                            |                                                        |
| <ul> <li>There are 3 Sections a</li> </ul>                                                                                                    | ind the break up is mention   | ed below:                  |                                                        |
|                                                                                                    |                               |                            |                                                        |
| Section Name                                                                                                    | No. of Questions              | Question Nos.              |                                                        |
| Verbal Ability                                                                                                    | 10                            | 01 to 10                   |                                                        |
| Analytical Ability                                                                                                    | 10                            | 11 to 20                   |                                                        |
| Descriptive Test                                                                                                    | 14                            | 21 to 34                   |                                                        |
|                                                                                                    |                               |                            |                                                        |
| • There is no "Negative                                                                                                    | Marking" for Wrong Answe      | rs.                        |                                                        |
| • Total Test Duration is 1                                                                                                    | 80 Minutes.                   |                            |                                                        |
| and the second second s | at when over you have come    | lated Hawayar if the tes   | atically submit your test                              |
| <ul> <li>You can submit your to</li> </ul>                                                                                                    | sc whenever you have comp     | leted. However, it the tes | accarly submit your test.                              |
| You can submit your te                                                                                                    |                               | ing the test               |                                                        |
| <ul> <li>You can submit your te</li> <li>Do not close any Windo</li> </ul>                                                                                                    | w directly when you are tak   | ing the test.              |                                                        |
| You can submit your te     Do not close any Windo     Navigational Instruction                                                                                                    | w directly when you are tak   | ang the test.              |                                                        |
| You can submit your te     Do not close any Windo     Navinational Instruction                                                                                                    | w directly when you are tak   | ing the test.              |                                                        |
| You can submit your te     Do not close any Windo Navinational Instructio                                                                                                    | w directly when you are tak   | ing the test.              | ☑ I Confirm that I have understood all the instruction |

Please feel free to reach out our technical helpdesk team in working hours

for any technical help regarding SEB installation at +91-9513850008